Whizzy is an app which provides quick links to key resources and information for Sunway University students. Whizzy aims to be student's companion in finding and navigating through the various university e-resources and access to important information and contacts.

WNZZ

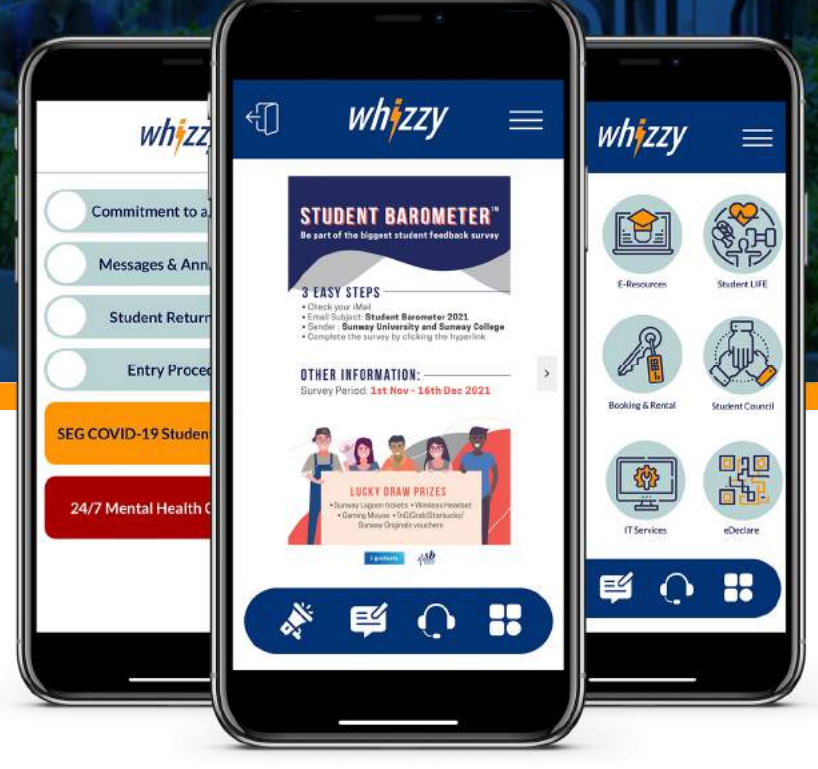

# Download now and let's get started

#### STEP 1

Download the **Power Apps** application from Apple App Store or Google Playstore.

#### STEP 2

Sign-in using your \*iMail account and find the "Whizzy" app under "All apps" section.

\*<Student ID>@imail.sunway.edu.my

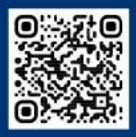

Apple App Store

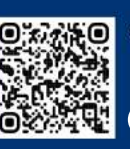

Google Playstore

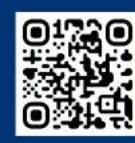

ری Further Enquiries Click here

### Let's add Whizzy to your homescreen

#### Android

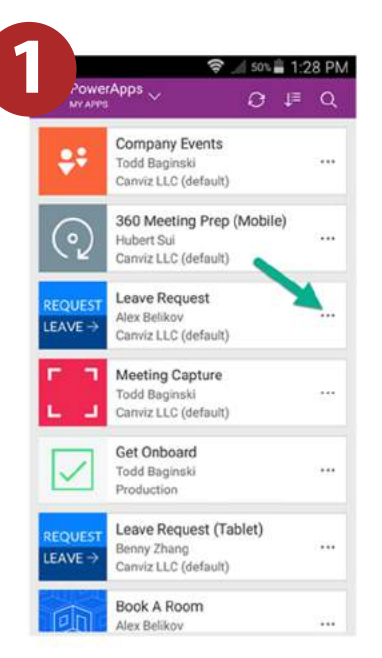

# Open PowerApps on your mobile device.

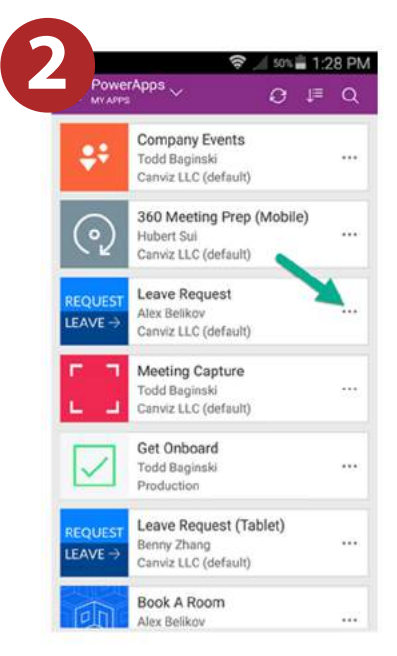

# Tap the ellipses button next to Whizzy app.

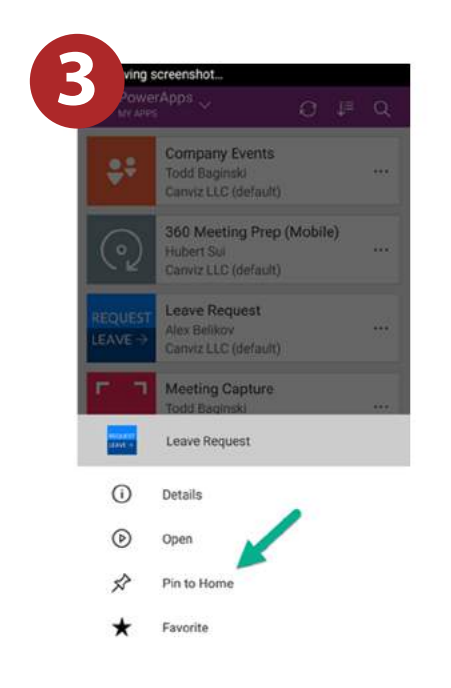

#### Tap "Pin to Home"

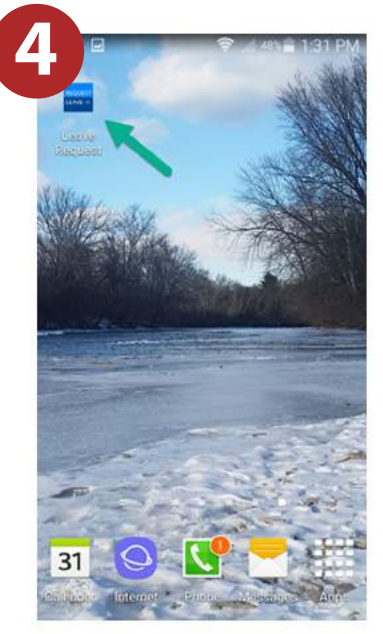

Finally, just tap the Whizzy icon on your device's home screen to launch it.

## Let's add Whizzy to your homescreen

## iOS

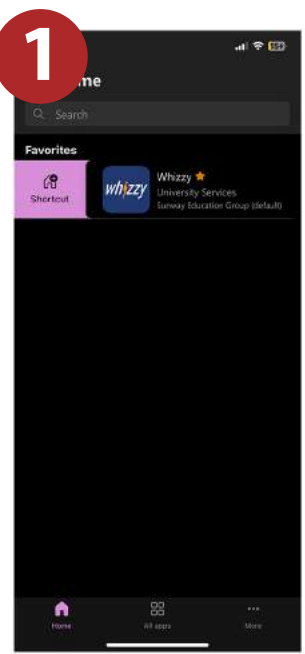

Open PowerApps on your mobile device. On the Whizzy app icon, swipe to the right and select **"Shortcut"**.

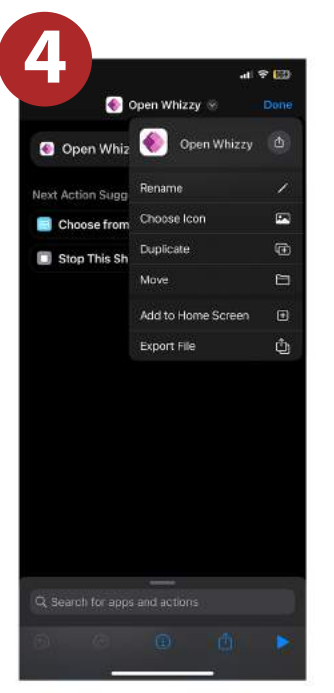

Tap the **"Open Whizzy"** bar on the top and select **"Add to Home Screen"**.

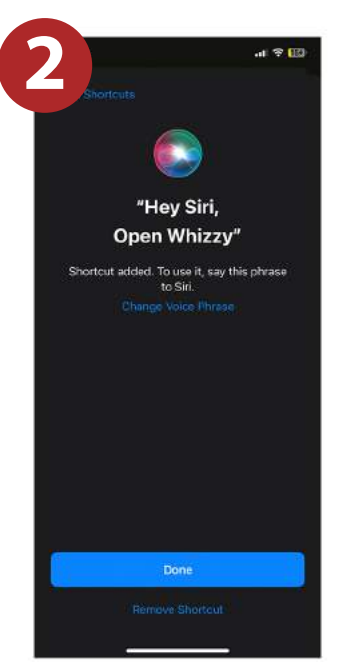

The app is added to the Shortcuts app on your mobile device. Click **"Done"**.

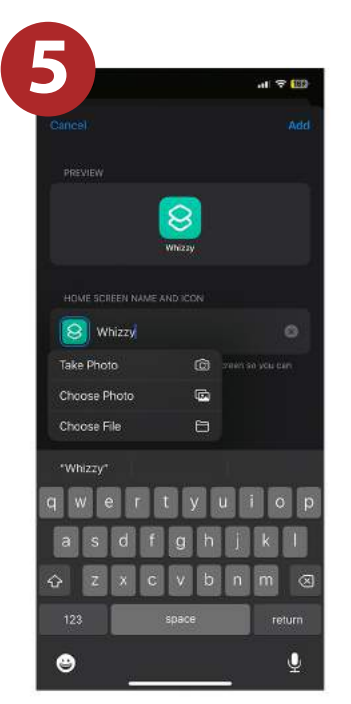

Rename the app to Whizzy and replace the icon with Whizzy Icon saved earlier.

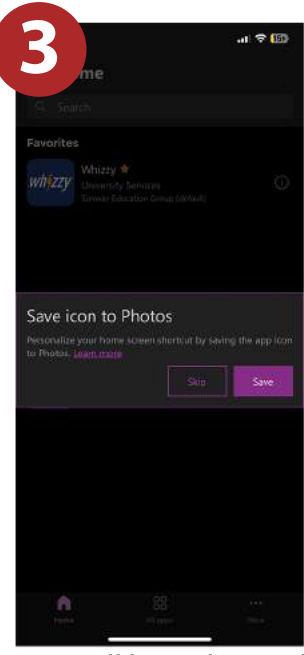

You will be redirected to PowerApps. Save the Whizzy Icon & click **"Go to Shortcut"**.

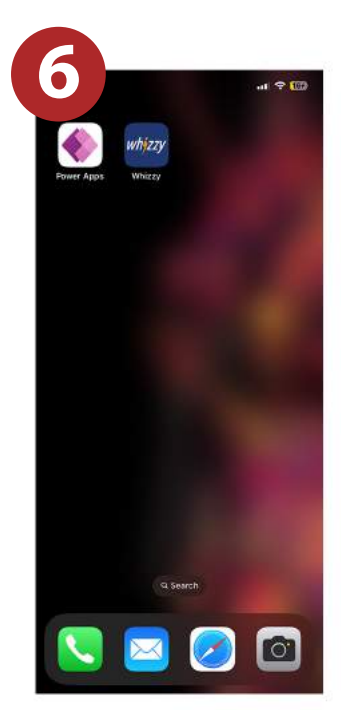

Finally, just tap the Whizzy icon on your device's home screen to launch it.